## **Diagnosis Codes**

Go to Add/Edit Data and select Diagnosis Codes.

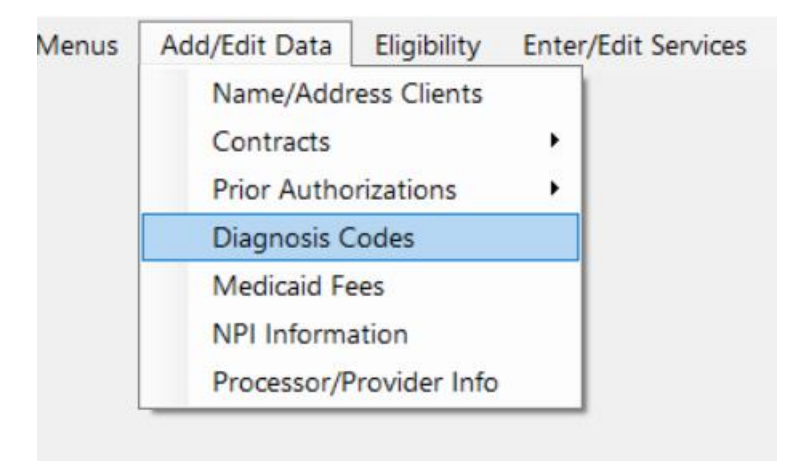

This will bring up a list of all available diagnosis codes for use in the software.

| 🏟 Diagn | osis Codes                                         |   | _ |        | $\times$ |
|---------|----------------------------------------------------|---|---|--------|----------|
| ICD 10  | Description                                        | ^ |   |        |          |
| A23.0   | Brucellosis due to Brucella melitensis             |   |   |        |          |
| A75.1   | BRILL'S DISEASE                                    |   |   |        |          |
| A81.2   | PROGRESSIVE MULTIFOCAL LEUKOENCEPHALOPHY           |   |   | Add    |          |
| A83.0   | MOSQUITO BORN ILLNESS                              |   | - | Edit   |          |
| B18.2   | CHRONIC HEPATITIS                                  |   |   | Delete |          |
| B19.20  | UNSPECIFIED VIRAL HEPATITIS C WITHOUT HEPATIC COMA |   |   | Delete |          |
| B20     | HIV                                                |   |   | Cancel |          |
| B25.9   | Cytomegaloviral disease, unspecified               |   |   |        |          |
| B35.5   | TINEA IMBRICATA                                    | ¥ |   |        |          |

You can sort by code or Description by clicking on the column header.

Adding a code: First, check to make sure it is valid by going to the web site <u>https://www.icd10data.com/</u>. If it is valid, go to the ADD button and a box will appear where you can enter your new code with the description.

| 🐗 Diagnosis Code Add |                  | × |
|----------------------|------------------|---|
|                      |                  |   |
| ICD10                | A123.45          |   |
| Description          |                  |   |
| Description          | SAMPLE DIAG CODE |   |
|                      |                  |   |
|                      |                  |   |
| Save                 | Cancel           |   |

When you hit Save, your code will appear on the Diagnosis Codes master list.

| 🔅 Diagno | osis Codes                                         | _ |        | × |
|----------|----------------------------------------------------|---|--------|---|
| ICD 10   | Description                                        | ^ |        |   |
| A123.45  | SAMPLE DIAG CODE                                   |   |        |   |
| A23.0    | Brucellosis due to Brucella melitensis             |   |        |   |
| A75.1    | BRILL'S DISEASE                                    |   | Add    |   |
| A81.2    | PROGRESSIVE MULTIFOCAL LEUKOENCEPHALOPHY           |   | Edit   |   |
| A83.0    | MOSQUITO BORN ILLNESS                              |   | DI     |   |
| B18.2    | CHRONIC HEPATITIS                                  |   | Delete |   |
| B19.20   | UNSPECIFIED VIRAL HEPATITIS C WITHOUT HEPATIC COMA |   | Cancel |   |
| B20      | HIV                                                |   |        |   |
| B25.9    | Cytomegaloviral disease, unspecified               | ~ |        |   |

You can edit a code description by highlighting the code you would like to alter and selecting the Edit button on the right.

| 🍜 Diagnosis Code Edit |                    | × |
|-----------------------|--------------------|---|
|                       |                    |   |
| ICD10                 | A123.45            |   |
| Description           | Change Description |   |
|                       |                    |   |
|                       |                    |   |
|                       |                    |   |
| Save                  | Cancel             |   |

If the code has been confirmed as invalid on the ICD10 website, you can delete it. The code will no longer appear on the list.

**NOTE**: This will NOT remove the code from anyone who has it in funding.

Highlight the code you want to eliminate and click on Delete on the right.

| 🍀 Diagno | osis Codes                                         |   | - |              | Х |
|----------|----------------------------------------------------|---|---|--------------|---|
| ICD 10   | Description                                        | ^ |   |              |   |
| A123.45  | SAMPLE DIAG CODE                                   |   |   |              |   |
| A23.0    | Brucellosis due to Brucella melitensis             |   |   |              |   |
| A75.1    | BRILL'S DISEASE                                    |   |   | Add          |   |
| A81.2    | PROGRESSIVE MULTIFOCAL LEUKOENCEPHALOPHY           |   |   | Edit         | 1 |
| A83.0    | MOSQUITO BORN ILLNESS                              |   |   | <b>D</b> 1 1 |   |
| B18.2    | CHRONIC HEPATITIS                                  |   |   | Delete       |   |
| B19.20   | UNSPECIFIED VIRAL HEPATITIS C WITHOUT HEPATIC COMA |   |   | Cancel       |   |
| B20      | HIV                                                |   |   |              |   |
| B25.9    | Cytomegaloviral disease, unspecified               | ~ |   |              |   |

A box will appear asking if you are sure that you want to delete that specific code:

| MMETS                                                 |               |             | × |
|-------------------------------------------------------|---------------|-------------|---|
| Are you sure you want to delete diagnosis co<br>CODE? | ode = A123.45 | SAMPLE DIAG |   |
|                                                       | Yes           | No          |   |

If you click Yes, the code will no longer be in the list, and you will no longer be able to use that code on any claim moving forward.

Under the Reports tab there are 3 reports to choose from regarding diagnosis codes:

| Reports                                           |   |
|---------------------------------------------------|---|
| Aged Reports                                      | • |
| Print Attendance                                  |   |
| All Diagnosis Codes                               |   |
| List of individuals with obsolete diagnosis codes |   |
| Consumer Primary Diagnosis Code                   |   |
| Density Colorianian Density                       |   |

All Diagnosis Codes report will show a listing of all active codes in the database:

| diagcodes.rpt v1.17.24 |                                                    |
|------------------------|----------------------------------------------------|
|                        | List of Diagnosis Codes                            |
| ICD 10 Code            | Description                                        |
| A23.0                  | Brucellosis due to Brucella melitensis             |
| A75.1                  | BRILL'S DISEASE                                    |
| A81.2                  | PROGRESSIVE MULTIFOCAL LEUKOENCEPHALOPHY           |
| A83.0                  | MOSQUITO BORN ILLNESS                              |
| B18.2                  | CHRONIC HEPATITIS                                  |
| B19.20                 | UNSPECIFIED VIRAL HEPATITIS C WITHOUT HEPATIC COMA |
| B20                    | HIV                                                |
| B25.9                  | Cytomegaloviral disease, unspecified               |
| B35.5                  | TINEA IMBRICATA                                    |
| B91                    | LATE EFFECT OF POLIOMYELITIS                       |
| B94.0                  | SEQUELAE OF TRACHOMA                               |
| C06.2                  | MOUTH CANCER, RETRO MOLAR                          |
| C11.2                  | NASOPHARYNX CANCER, LATERAL WALL                   |
| C16.9                  | STOMACH SPECIFIED                                  |
| C20                    | CANCER OF THE RECTUM                               |
|                        |                                                    |

The List of individuals with obsolete diagnosis codes allows you to select a specific code to see which individuals have that code assigned to them. This helps to ensure everyone has a valid code for billing.

| Enter Parameter Values             |               | × |
|------------------------------------|---------------|---|
| Diagnosis Code                     | DiagnosisCode | ^ |
| C18.9 V<br>Enter a Value:<br>C18.9 |               |   |
|                                    | OK Cancel     |   |

The Consumer Primary Diagnosis Code reports on each individual's assigned code:

| diag_codes.rptv1.16.24 |              |       | Client Primary Diagnosis for<br>ETS Demo |
|------------------------|--------------|-------|------------------------------------------|
| 1548                   | ABREU, IRIS  | R41.3 | OTHER AMNESIA                            |
| 135                    | ADAMS, RUBEN | N18.6 | END STAGE RENAL DISEASE                  |